# **EMISIÓN DE CERTIFICADOS Y CONSTANCIAS FIRMA MANUAL**

### Antes de ingresar tu solicitud, debes tener en cuenta lo siguiente:

- No debes tener deuda pendiente del periodo académico previo o anterior a este.
- Debes tener registrada, por lo menos, una matrícula.

## **REGISTRO DEL TRÁMITE:**

Ingresa a MI UPC con tu usuario y contraseña. Selecciona la opción Mis trámites > Otros Trámites > Emisión y Certificación de Documentos

| MIS IITODIOS   | Consultar estado<br>Realizar trámites de carrera | JUSTIFICACIÓN DE INASISTENCIAS Y/O<br>Reprogramación de evaluaciones                                                         | EMISIÓN Y CERTIFICACIÓN DE DOCUMENTOS                                                                                                    |
|----------------|--------------------------------------------------|----------------------------------------------------------------------------------------------------|----------------------------------------------------------------------------------------------------|
| HEIS TRAINEDES | Otros Trámites                                   | Si eres deportista destacado puedes realizar aqui la<br>justificación de inasistencias y/o reprogramación de<br>evaluaciones | Solicita tus constancias, certificados y silabos que<br>validen tu formación académica. Descárgalos con<br>firmas digitalizadas. También certifica tus documentos. |
| NE RESPONSE    |                                                  | 👩 Realiza tu solicitud aqui                                                                                                  | Realiza tu sobcitud aqui                                                                                                    |

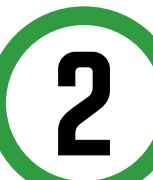

Aparecerán todas las Constancias y/o Certificados que puedes solicitar. Elige firma **manual** según el tipo de documento que necesites.

| INSTANCIAS ACADÉMICAS                           |            |                                    |                |   |
|-------------------------------------------------|------------|------------------------------------|----------------|---|
| A STATISTICS ASSAULTED AT                       |            |                                    |                |   |
| DESCRIPCIÓN                                     | VER MODELO | INGRESAR                           |                |   |
| CONSTANCIA DE PROMEDIOS PONDERADOS              | *          | FIRMA DIGITALIZ                    | AUTOMÁTICO     | 0 |
| CONSTANCIA DE NO BAJA ACADÉNICA - DISCIPLINARIA | *          | FIRMA DIGITALIZA                   | AUTOMÁTICO     | 0 |
| CONSTANCIA DE MATRÍCULA                         | *          |                                    | 10 DIAS OTILES | 0 |
| CONSTANCIA DE CREACIÓN DE LA UPC                | *          | FIRMA DIGITALIZADA<br>FIRMA MANUAL | AUTOMÁTICO     | Ð |
| CONSTANCIA DE SISTEMA DE CALIFICACIÓN           | *          | FIRMA DIGITALIZ/ *                 | AUTOMÁTICO     | 0 |
| OTROS CERTIFICADOS Y CONSTANCIAS (INTRANET)     | *          | FIRMA MANUAL                       | 10 DIAS OTELES | 0 |
| CONSTANCIA DE CONVALIDACIÓN                     | <u>+</u>   | FIRMA DIGITALIZA                   | AUTOMATICO     | 0 |
| CONSTANCIA DE NIVEL DE INGLÉS                   | *          | FIRMA DIGITALIZ                    | AUTOMÁTICO     | 0 |
| CONSTANCIA DE ORDEN DE MÊRITO                   | *          | FIRMA DIGITALIZ/ *                 | AUTOMÁTICO     | 0 |

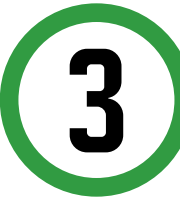

A continuación, deberás completar el formulario de Datos de Envío y seleccionar Vista previa.

| Lugar de entrega                |  |
|---------------------------------|--|
| DOMICILIO                       |  |
| Selecciona el distrito:         |  |
| ANCÓN                           |  |
| Dirección *                     |  |
|                                 |  |
| Celular de contacto             |  |
| Lo recibirá olta persona        |  |
| DATOS DE PAGO                   |  |
| Modalidad de pago:              |  |
| PAGAR EN BANCO                  |  |
| Precio del tramite: S./60 soles |  |
| Total a pagar: \$ /60 soles     |  |

#### Selecciona el distrito.

- Coloca tu dirección lo más detallada posible. De preferencia con alguna referencia.
- También indica tu número celular de contacto.
- Te sugerimos marcar la casilla 'Lo recibirá otra persona' en la que deberás colocar el nombre y DNI de la persona que quieras autorizar a recibir tus documentos.
- Elige vista previa para previsualizar el documento que estás solicitando.

Verifica que los datos son los correctos, marca la opción "Estoy de acuerdo con los datos y foto de esta constancia" y selecciona Enviar.

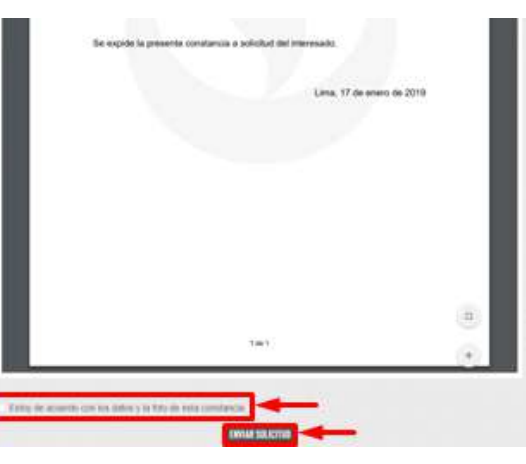

Finalmente, aparecerá una pantalla que indica el registro del trámite y el monto a pagar. Recuerda que tienes 1 día útil para realizar el pago en bancos autorizados

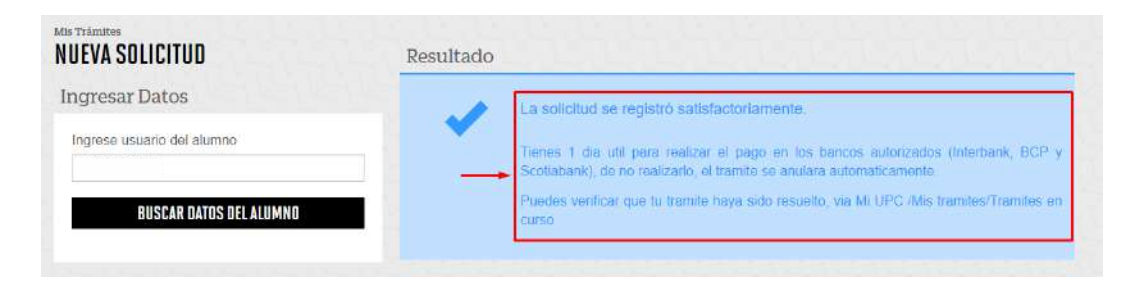

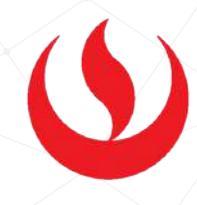

### Una vez realizado el pago, podrás hacer seguimiento de tu trámite a través de Mis Trámites > Consultar Estado > Consulta de Emisión y Certificación de Documentos

| NO. SOLICITUD                                          | DESCRIPC                                                                                           | XÓN DEL TRÁMITE                                         |                                            |                  | INICIO DE<br>ATENCIÓN            | TIEMPO MÁXIMO<br>DE ATENCIÓN                    | ESTADO   |
|--------------------------------------------------------|----------------------------------------------------------------------------------------------------|---------------------------------------------------------|--------------------------------------------|------------------|----------------------------------|-------------------------------------------------|----------|
| 40886 <u>cc</u>                                        | NSTANCIA DE MATRICULA - FIR                                                                        | MA MANUAL                                               |                                            |                  | 17/01/2019                       | 10 DÍAS                                         | PROCEDE  |
| DATOS DE ENVÍO                                         |                                                                                                    |                                                         |                                            |                  |                                  |                                                 |          |
| Lugar de envío:                                        | DOMICILIO                                                                                          |                                                         |                                            |                  |                                  |                                                 |          |
| Distrito:                                              | Santiago de Surco                                                                                  |                                                         |                                            |                  |                                  |                                                 |          |
| Dirección:                                             | el derby 254                                                                                       |                                                         |                                            |                  |                                  |                                                 |          |
| Celular de contacto:                                   | 355555555                                                                                          |                                                         |                                            |                  |                                  |                                                 |          |
| DATOS DE CONTROL                                       |                                                                                                    |                                                         |                                            |                  |                                  |                                                 |          |
| Usuario de creación:                                   | GCASAS                                                                                             |                                                         |                                            |                  |                                  |                                                 |          |
| Fecha de creación:                                     | 17/01/2019 05:12:42 p.m.                                                                           |                                                         |                                            |                  |                                  |                                                 |          |
| Atención Estimada:                                     | 18/01/2019                                                                                         | Atención Real:                                          | 19/12/2018                                 |                  | Días Tran                        | scurridos:                                      | 0 días   |
| Resultado Estimad<br>del https://w<br>trámite: Atentam | o Alumno: Tu documento está sier<br>ww.holascharff.com/ con el Tracki<br>ente. Gestión de Tramites | ndo enviado con el Courier<br>ng Number XXXX. Este tuto | SCHARFF, le puede<br>orial te ayudara a re | es dai<br>alizar | r seguimiento a<br>el proceso de | través de la ruta<br>seguimiento https://bit.ly | /2Rd8YJj |

### En un máximo de 10 días útiles, el estado de tu trámite cambiará a "procede".

Recuerda revisar las indicaciones que figuran en el "resultado del trámite"

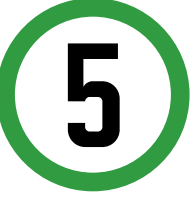

Si el documento que necesitas no se encuentra en la lista, haz clic en Otros Certificados y Constancias (INTRANET)

| DESCRIPCIÓN                                    |   | VER MODELO | TIPO DE FIRMA      |   | TIEMPO MAX. DE<br>ATENCIÓN | INGRESAR |
|------------------------------------------------|---|------------|--------------------|---|----------------------------|----------|
| CONSTANCIA DE PROMEDIOS PONDERADOS             | 1 | *          | FIRMA DIGITALIZADA | • | AUTOMÁTICO                 | 0        |
| ONSTANCIA DE NO BAJA ACADENICA - DISCIPLINARIA | 1 | *          | FIRMA DIGITALIZADA | ۷ | AUTOMÁTICO                 | 0        |
| CONSTANCIA DE MATRÍCULA                        | 1 | *          | FIRMA DIGITALIZADA | ۷ | AUTOMÁTICO                 | 0        |
| CONSTANCIA DE CREACIÓN DE LA UPC               | 1 | *          | FIRMA DIGITALIZADA | • | AUTOMÁTICO                 | 0        |
| CONSTANCIA DE SISTEMA DE CALIFICACIÓN          | 1 | *          | FIRMA DIGITALIZADA | • | AUTOMÁTICO                 | Ø        |
| OTROS CERTIFICADOS Y CONSTANCIAS (INTRANET)    | 1 | *          | FIRMA MANUAL       | ۳ | 10 DIAS UTILES             | O        |
| CONSTANCIA DE CONVALIDACIÓN                    | î | +          | FIRMA DIGITALIZADA | Ŧ | AUTOMÁTICO                 | 0        |

Haz clic **aquí** para ver los modelos de los documentos que se encuentran dentro de "Otros Certificados y Constancias"

Actualizado a: octubre, 2019.

# EMISIÓN DE CERTIFICADOS Y CONSTANCIAS Firma Manual

5.1

Una vez que ingreses, deberás colocar el motivo y datos de envío en el recuadro en blanco, indica el número de copias que requieres y elige el tipo de documento. Finalmente, da clic en "Pagar en Banco"

#### Trámite de Emisión de Certificados y Constancias Llene el formulario para enviar la solicitud

|                                                                                                    | Fecha de Solicitud:18/01/2019 (dd/mm/vyvy)                                                                                                    |  |  |  |  |  |
|----------------------------------------------------------------------------------------------------|----------------------------------------------------------------------------------------------------|--|--|--|--|--|
| Datos Personales                                                                                               |                                                                                                    |  |  |  |  |  |
| Código del Alumno:                                                                                             | 20xxxxxx                                                                                                    |  |  |  |  |  |
| Apellidos y Nombres:                                                                                           | XXXXXX XXXX XXXX                                                                                                    |  |  |  |  |  |
| Ciclo Académico:                                                                                               | 201900                                                                                                    |  |  |  |  |  |
| Carrera:                                                                                                    | ADMINISTRACIÓN DE BANCA Y FINANZAS                                                                                                    |  |  |  |  |  |
| Teléfono de Casa:                                                                                              |                                                                                                    |  |  |  |  |  |
| Motivo, dirección exacta,<br>nombre y DNI de la persona<br>que recepcionará documento:<br>(Max 500 caracteres) | Û                                                                                                    |  |  |  |  |  |
| Ingrese los datos solicitad<br>Si requiere ayuda para escoger                                                  | dos<br>la opción presione <u>Aquí</u>                                                                                                    |  |  |  |  |  |
| N° de copias:                                                                                                  |                                                                                                    |  |  |  |  |  |
| Certificado:                                                                                                   |                                                                                                    |  |  |  |  |  |
| Elija una forma de pago                                                                                        | forma de pago<br>Constancia Viveles de Asignaturas cursadas<br>Constancia de Egresante (pendiente inglés, prácticas pre-profesionales o créditos Extraacadémicos<br>Constancia en Ingles (indicar en motivo tipo de constancia)<br>Constancia Castellano / Inglés (indicar en motivo, tipo de constancia)<br>Constancia de Bachiller en Trámite<br>Constancia de Título en Trámite |  |  |  |  |  |
|                                                                                                    |                                                                                                    |  |  |  |  |  |

5.2

Aparecerá una pantalla con indicaciones importantes sobre tu solicitud. Es necesario que la revises.

### Trámite de Emisión de Constancia o Certificado

~

Tienes 1 día útil para realizar el pago en los siguientes bancos Interbank, BCP o Scotiabank.

Número de Solicitud: 27037420 Número de Copias: 1 Precio Unitario: S/ 60.00 Precio Total : S/ 60 Fecha de la Solicitud: 18/01/2019

Una vez realizado el pago, debes hacer seguimiento a tu solicitud a través de: Mi UPC / Mis trámites / Consultar estado / Consulta de trámites alumno. Las constancias emitidas con firma manual son entregadas en un plazo máximo de 10 días hábiles.

NOTA: Te enviaremos el documento a la dirección indicada cuando esté listo y se responderá tu solicitud con un 'tracking number' con el que podrás hacerle seguimiento.

### **IMPORTANTE:**

- Todos los documentos que la universidad pone a tu disposición han sido debidamente validados por lo que te servirán para realizar trámites tanto a nivel nacional como en el extranjero.
- Si deseas realizar trámites ante la Superintendencia Nacional de Educación Superior Universitaria (**SUNEDU**), deberás solicitar tus documentos con **firmas manuales**. De realizarlos ante otra institución, consulta con ellos si puedes presentar los documentos con firmas digitalizadas y/o manuales.
- La entrega de Constancias y/o Certificados se realiza en la dirección que indiques en tu solicitud por el courier Scharff (FedEx). Ten en cuenta que no hay entrega de documentos en campus.
- Los documentos que son enviados a la oficina del courier tendrán un plazo máximo de recojo de 2 semanas. Transcurrido este plazo, serán depurados.
- Si deseas saber cómo darle seguimiento a tu documento a través de Scharff, haz clic **aquí**.

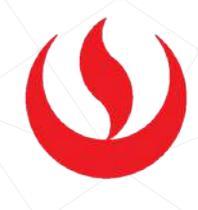

### **RECUERDA:**

- D
- Las constancias que puedes solicitar en **inglés** son:
- Constancia de Matrícula
- Constancia de No Baja Académica Disciplinaria
- Constancia de Orden de Mérito
- Constancia de Promedios Ponderados
- Constancia de Promedio Ponderado Acumulado
- Constancia de Niveles de Asignaturas Cursadas
- Constancia de Egresante (pendiente inglés, prácticas pre profesionales y/o créditos extraacadémicos)
  - Constancia de Orden de Mérito de Promoción de Egreso con Promedio Ponderado Acumulado
- Haz clic **aquí** para ver los modelos de las constancias que se encuentran traducidas a inglés.